# SQL za analizu podataka

Upom Malik Matt Goldwasser Benjamin Johnston

Izvršite brzu i efikasnu analizu podataka uz pomoć moćnog SQL-a

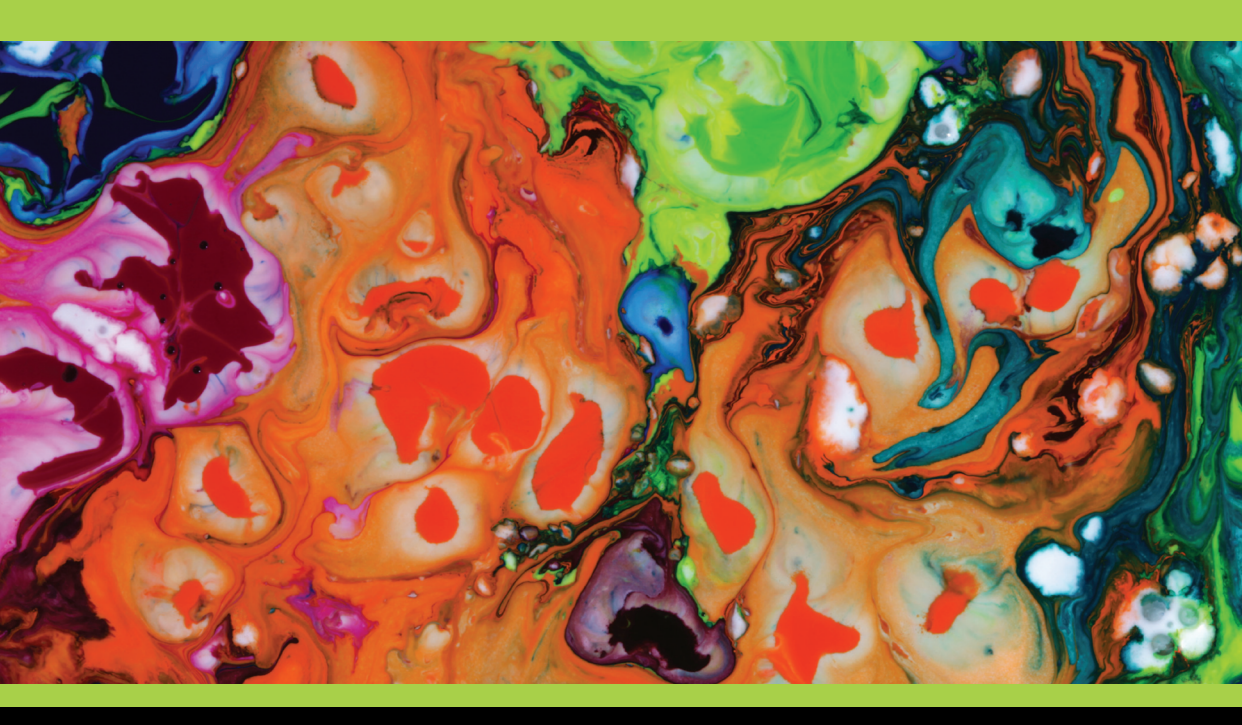

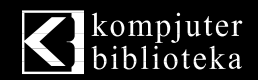

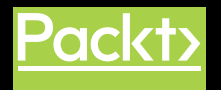

# SQL

# za analizu podataka

Upom Malik Matt Goldwasser Benjamin Johnston

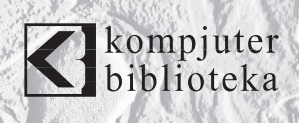

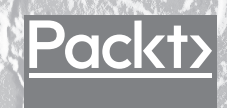

#### Izdavač: kompjuter biblioteka

Obalskih radnika 4a, Beograd

#### Tel: 011/2520272

e-mail: kombib@gmail.com

internet: www.kombib.rs

Urednik: Mihailo J. Šolajić

Za izdavača, direktor: Mihailo J. Šolajić

Autori: Upom Malik Matt Goldwasser Benjamin Johnston

Prevod: Biljana Tešić

Lektura: Miloš Jevtović

Slog: Zvonko Aleksić

Znak Kompjuter biblioteke: Miloš Milosavljević

Štampa: "Pekograf", Zemun

Tiraž: 500

Godina izdanja: 2019.

Broj knjige: 520

Izdanje: Prvo

**ISBN:** 978-86-7310-543-7

#### SQL for Data Analytics

Upom Malik Matt Goldwasser Benjamin Johnston

ISBN 978-1-78980-735-6 Copyright © 2019 Packt Publishing

All right reserved. No part of this book may be reproduced or transmitted in any form or by means, electronic or mechanical, including photocopying, recording or by any information storage retrieval system, without permission from the Publisher. Autorizovani prevod sa engleskog jezika edicije u izdanju "Packt Publishing", Copyright © 2019.

Sva prava zadržana. Nije dozvoljeno da nijedan deo ove knjige bude reprodukovan ili snimljen na bilo koji način ili bilo kojim sredstvom, elektronskim ili mehaničkim, uključujući fotokopiranje, snimanje ili drugi sistem presnimavanja informacija, bez dozvole izdavača.

#### Zaštitni znaci

Kompjuter Biblioteka i "Packt Publishing" su pokušali da u ovoj knjizi razgraniče sve zaštitne oznake od opisnih termina, prateći stil isticanja oznaka velikim slovima.

Autor i izdavač su učinili velike napore u pripremi ove knjige, čiji je sadržaj zasnovan na poslednjem (dostupnom) izdanju softvera. Delovi rukopisa su možda zasnovani na predizdanju softvera dobijenog od strane proizvođača. Autor i izdavač ne daju nikakve garancije u pogledu kompletnosti ili tačnosti navoda iz ove knjige, niti prihvataju ikakvu odgovornost za performanse ili gubitke, odnosno oštećenja nastala kao direktna ili indirektna posledica korišćenja informacija iz ove knjige.

CIP - Каталогизација у публикацији Народна библиотека Србије, Београд, се добија на захтев

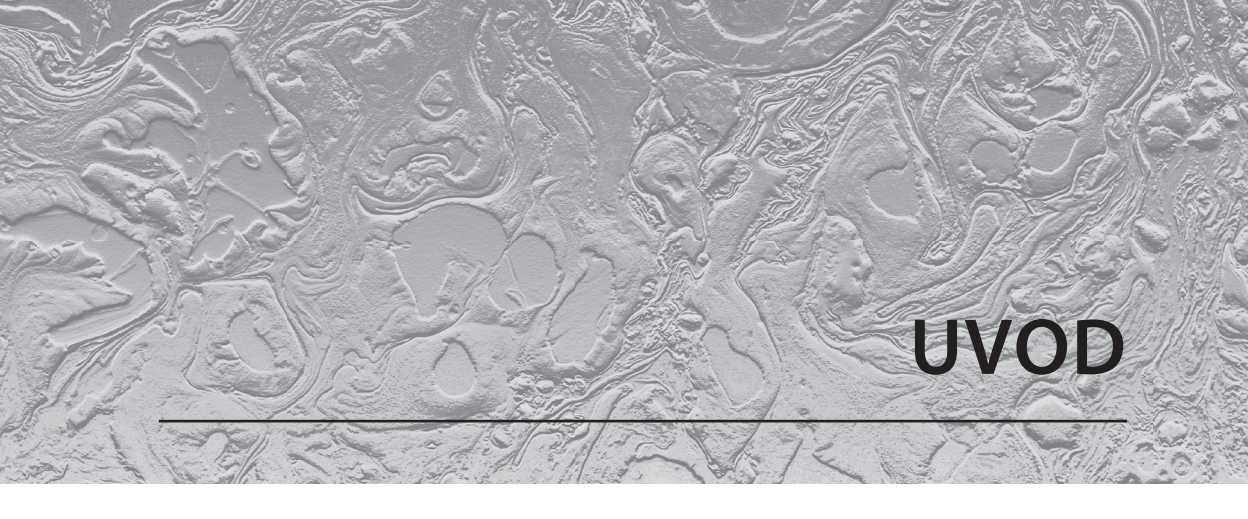

#### O ovom odeljku

U ovom odeljku ukratko su predstavljeni autori, teme koje su obuhvaćene u knjizi, neophodne tehničke veštine za početak rada i hardverski i softverski zahtevi koji su potrebni za završetak svih navedenih radnji i vežbi.

# O KNJIZI

Razumevanje i pronalaženje obrazaca u podacima predstavljaju najbolji način za poboljšanje poslovnih odluka. Ako poznajete osnove SQL-a, ali ne znate kako da koristite SQL da biste iz podataka stekli uvid u posao, knjiga "SQL za analizu podataka" je za vas.

Ova knjiga obuhvata sve što vam je potrebno za napredak - od jednostavnog poznavanja osnovnog SQL-a, do pričanja priča i identifikacije trendova u podacima. Moći ćete da počnete da istražujete podatke prepoznavanjem obrazaca i "otključavanjem" detaljnijih informacija. Takođe ćete steći iskustvo u analiziranju korišćenjem različitih tipova podataka u SQL-u, uključujući vremenske serije, geoprostorne podatke i tekstualne podatke. Na kraju, shvatićete kako da postanete produktivni, koristeći SQL pomoću profilisanja i automatizacije da biste brže dobili informacije.

Kada pročitate u celosti ovu knjigu, moći ćete efikasno da koristite SQL u svakodnevnim poslovnim situacijama i da pregledate podatke "kritičkim očima" profesionalnog analitičara.

# O autorima

**Upom Malik** je analitičar podataka, koji je zaposlen u tehnološkoj industriji više od 6 godina. Magistrirao je hemijsko inženjerstvo na Univerzitetu "Cornell" i diplomirao biohemiju na Univerzitetu "Duke". Koristi SQL i druge alatke da bi rešio zanimljive izazove u finansijama, energetici i potrošačkoj elektronici. Dok je rešavao analitičke probleme, bio je stalno na putu, kao "digitalni nomad". U slobodno vreme voli da čita, da pešači stazama na severoistoku Sjedinjenih Američkih Država i da uživa u činijama za ramen supu iz celog sveta.

**Matt Goldwasser** je vodeći analitičar podataka u kompaniji "T. Rowe Price". Uživa u demistifikaciji nauke o podacima zainteresovanim stranama iz poslovnog sektora i u primeni proizvodnih rešenja za mašinsko učenje. Koristio je SQL za analizu podataka u finansijskoj industriji tokom poslednjih osam godina. Diplomirao je mašinsko i vazduhoplovno inženjerstvo na Univerzitetu "Cornell". U slobodno vreme uživa da svoje dete podučava u analizi podataka.

**Benjamin Johnston** je viši analitičar podataka jedne od vodećih svetskih medicinskih kompanija, koja se oslanja na podatke, i učestvuje u razvoju inovativnih digitalnih rešenja tokom čitavog puta razvoja proizvoda – od definicije problema, do istraživanja i razvoja rešenja, pa sve do konačne primene. Trenutno završava doktorat iz mašinskog učenja, specijalizirajući obradu slike i duboke konvolucione neuronske mreže. Ima više od 10 godina iskustva u dizajniranju i razvoju medicinskih proizvoda (učestvovao je u raznim tehničkim "ulogama"), a ima i diplomu sa počastima iz inženjerskih i medicinskih nauka Univerziteta u Sidneju, u Australiji.

xv

# Ciljevi učenja

Kada pročitate u celosti ovu knjigu, moći ćete:

- da izvršite napredne statističke proračune pomoću funkcije WINDOWS
- da koristite SQL upite i podupite za pripremu podataka za analizu
- da uvezete i izvezete podatke, koristeći tekstualnu datoteku i psql
- **da** primenite posebne SQL klauzule i funkcije za generisanje opisne statistike
- **da** analizirate specijalne tipove podataka u SQL-u, uključujući geoprostorne podatke i podatke o vremenu
- **da** optimizujete upite da biste poboljšali njihove performanse, radi dobijanja bržih rezultata
- da debagujete upite koji se ne mogu izvršiti
- da koristite SQL da biste sumirali i identifikovali obrasce u podacima.

# Publika

Ako ste administrator baze podataka koji želi da pređe na analitiku ili backend inženjer koji želi da bolje razume proizvodne podatke, smatraćete ovu knjigu korisnom. Ova knjiga je idealna i za analitičare podataka ili poslovne analitičare koji žele da poboljšaju svoje veštine iz oblasti analize podataka korišćenjem SQLa. Poznavanje osnovnih koncepata SQL-a i baze podataka će pomoći u razumevanju koncepata koji su obuhvaćeni u ovoj knjizi.

# Pristup

U knjizi "*SQL za analizu podataka"* savršeno su usklađene teorija i praktične vežbe i obezbeđen je praktičan pristup analizi podataka. Fokus je na obezbeđivanju praktičnih uputstava za SQL i statističku analizu da biste bolje razumeli svoje podatke. Knjiga uklanja "mrvice" i usredsređena je na praktičnost. Sadrži više aktivnosti u kojima se koriste poslovni scenariji iz stvarnog života za vežbanje i primenu novih veština u izuzetno relevantnom kontekstu.

# Hardverski zahtevi

Za optimalni doživljaj preporučujemo sledeću konfiguraciju hardvera:

- Procesor: Intel Core i5 ili ekvivalent
- Memorija: 4 GB RAM memorije
- Skladištenje: 5 GB slobodnog prostora

# Softverski zahtevi

Takođe preporučujemo da unapred instalirate sledeće softvere:

- **Operativni** sistem: 64- bitni Windows 7 SP1, 64-bitni Windows 8.1, 64-bitni Windows 10, Linux (Ubuntu 16.04 ili noviji, Debian, Red Hat ili Suse) ili najnovija verzija macOS-a
- PostgreSQL 10.9 (https://www.postgresql.org/download/)
- Anaconda Python 3.7 (https://www.anaconda.com/ distribution/#downloadsection)
- Git 2 ili noviji

# Konvencije

Reči koda u tekstu, nazivi tabele baze podataka, nazivi direktorijuma, nazivi datoteka, ekstenzije datoteka, nazivi putanja, skraćeni URL-ovi, korisnički unos i Twitter postovi su prikazani na sledeći način:

"Ovde treba napomenuti da formatiranje za komandu \copy može izgledati malo neuredno, jer ne dozvoljava komande sa novim linijama. Jednostavan način za omogućavanje komande sa novim linijama je kreiranje prikaza koji sadrži vaše podatke pre komande \copy, a zatim se dodaje prikaz nakon što je završena komanda \copy."

Blok koda je prikazan na sledeći način:

```
CREATE TEMP VIEW customers_sample AS ( SELECT *
   FROM customers LIMIT 5
);
\copy customers sample TO `my_file.csv' WITH CSV
HEADER DROP VIEW customers sample;
```

# Instalacija i podešavanje

Svako veliko putovanje započinje skromnim korakom, a naša predstojeća "avantura" u svetu obrade podataka nije izuzetak. Da bismo mogli dobro da iskoristimo podatke, moramo da pripremimo najproduktivnije okruženje. U ovom kratkom odeljku videćete kako se priprema to okruženje.

# Instaliranje softvera PostgreSQL 10.9

#### Instaliranje na Windowsu:

Preuzmite program za instalaciju softvera PostgreSQL verzija 10 pomoću linka https://www.postgresql.org/download/windows/ i pratite uputstva.

#### Instaliranje na Linuxu:

PostgreSQL možete instalirati na Ubuntu ili Debian Linuxu pomoću komandne linije, koristeći komandu:

sudo apt-get install postgresl-11

#### Instaliranje na macOS-u:

Preuzmite program za instalaciju PostgreSQL verzije 10 pomoću linka https://www.postgresql.org/download/macosx/i pratite uputstva.

# Instaliranje Pythona

#### Instaliranje Pythona na Windowsu:

- 1. Pronađite željenu verziju Pythona na zvaničnoj stranici za instalaciju na adresi https://ww.anaconda.com/distribution/#windows.
- 2. Izaberite Python 3.7 sa stranice za preuzimanje.
- **3.** Pobrinite se da instalirate odgovarajuću arhitekturu za vaš računarski sistem (32-bitnu ili 64-bitnu arhitekturu). Ove informacije možete pronaći u prozoru **System Properties** u vašem operativnom sistemu.
- 4. Nakon što preuzmete program za instalaciju, samo dva puta kliknite na datoteku i sledite uputstva na ekranu koja su prilagođena korisnicima.

#### Instaliranje Pythona na Linuxu:

Za instaliranje Pythona na Linuxu imate nekoliko dobrih opcija:

- Otvorite komandni odzivnik (Command Prompt) i proverite da li je p\ Python 3 već instaliran, tako što ćete pokrenuti komandu python3 --version.
- 2. Da biste instalirali Python 3, pokrenite komandu:

```
sudo apt-get update
sudo apt-get install python3.7
```

- Ako naiđete na probleme, u njihovom rešavanju mogu vam pomoći brojni izvori na mreži.
- 4. Instalirajte Anaconda Linux, tako što ćete preuzeti program za instalaciju sa linka https://www.anaconda.com/distribution/#linux i pratiti uputstva.

#### Instaliranje Pythona na macOS-u:

- 1. Slično kao i za Linux, imate nekoliko metoda za instaliranje Pythona na Macu. Da biste instalirali Python na operativnom sistemu macOS X, uradite sledeće:
- 2. Otvorite Terminal za Mac pritiskom na *CMD* + *taster za razmak*, ukucajte **terminal** u otvorenom polju za pretraživanje i pritisnite *Enter*.
- 3. Instalirajte Xcode pomoću komandne linije pokretanjem komande xcode-select --install. Najlakši način za instaliranje Pythona 3 je korišćenje Homebrewa koji se instalira pomoću komandne linije pokretanjem komande ruby -e "\$(curl -fsSL https://raw. githubusercontent.com/Homebrew/install/master/install)".
- 4. Dodajte Homebrew u promenljivu okruženja \$PATH. Otvorite svoj profil u komandnoj liniji pokretanjem komande sudo nan ~ /.profile i na dnu umetnite export PATH="/usr/local/opt/python/libexec/bin:\$PATH".
- 5. Završni korak je instalacija Pythona. U komandnoj liniji pokrenite komandu **brew install python**.
- 6. Ponavljamo: možete instalirati Python pomoću programa za instalaciju Anaconda, koji je dostupan na adresi https://www.anaconda.com/ distribution/#macos.

### Instaliranje Gita

#### Instaliranje Gita na operativnom sistemu Windows ili macOS X:

Git za Windows/Mac može se preuzeti i instalirati pomoću linka https://git-scm. com/. Međutim, za poboljšani korisnički doživljaj preporučuje se instaliranje Gita pomoću naprednog klijenta, kao što je GitKraken (https://www.gitkraken.com/).

#### Instaliranje Gita na Linuxu

Git se može jednostavno instalirati pomoću komandne linije:

sudo apt-get install git

Ako više volite grafički korisnički interfejs, imajte na umu da je GitKraken (https://www.gitkraken.com/) dostupan i za Linux.

# Učitavanje primera baze podataka

U većini vežbi u ovoj knjizi koristi se primer baze podataka **sqlda**, koja sadrži izmišljene podatke za izmišljenu kompaniju električnih vozila "ZoomZoom". Da biste instalirali bazu podataka na PostgreSQL-u, kopirajte datoteku **data.dump** iz fascikle **Datasets** u GitHub spremište knjige (https://github.com/Training-ByPackt/SQL-for-Data-Analytics/tree/master/Datasets). Zatim, učitajte datoteku **data.dump** iz komandne linije pomoću komande:

psql < data.dump

Ovde je **psql** postgreSQL klijent.

# Pokretanje SQL datoteka

Komande i iskazi mogu se izvršiti pomoću datoteke **\*.sql** iz komandne linije korišćenjem komande:

psql <commands.sql</pre>

Alternativno, oni se mogu izvršiti pomoću SQL interpretera:

database=#

# Dodatni resursi

Komplet kodova za knjigu možete da preuzmete sa našeg sajta:

http://bit.ly/2osAppu Komplet kodova za ovu knjigu takođe se nalazi na GitHubu na adresi: http://bit.ly/2nEzjHc Grafički paket za knjigu možete preuzeti sa adrese: http://bit.ly/2nRn4XN

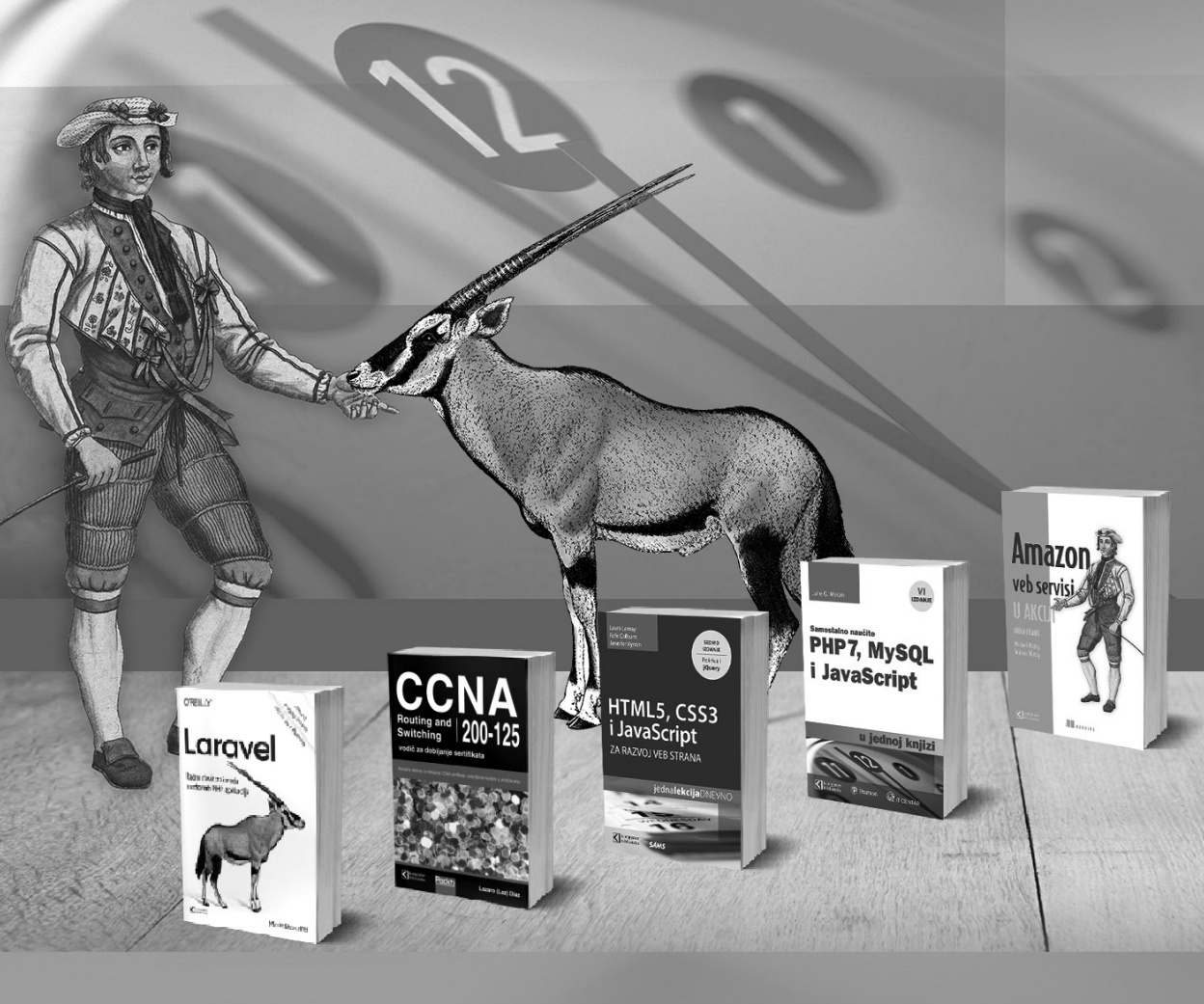

# Postanite član Kompjuter biblioteke

Kupovinom jedne naše knjige stekli ste pravo da postanete član Kompjuter biblioteke. Kao član možete da kupujete knjige u pretplati sa 40% popusta i učestvujete u akcijama kada ostvarujete popuste na sva naša izdanja. Potrebno je samo da se prijavite preko formulara na našem sajtu. Link za prijavu: http://bit.ly/2TxekSa

Skenirajte QR kod registrujte knjigu i osvojite nagradu

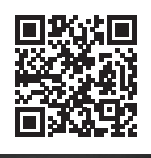

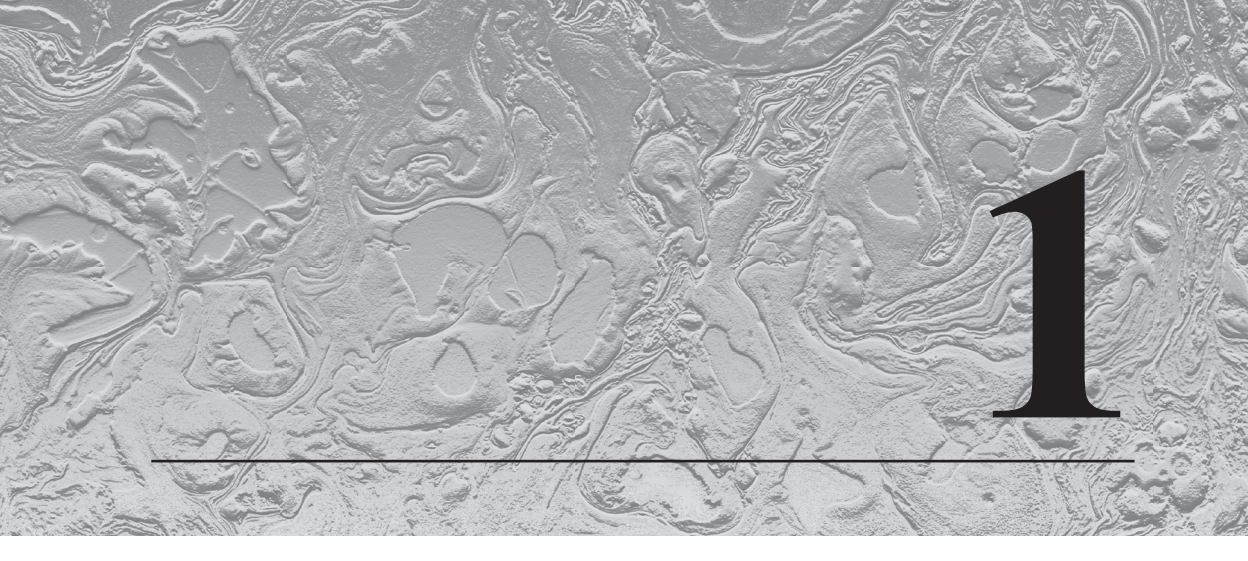

# Razumevanje i opisivanje podataka

#### Ciljevi učenja

Kada pročitate u celosti ovu knjigu, moći ćete:

- da objasnite podatke i tipove podataka
- da klasifikujete podatke na osnovu njihovih karakteristika
- da izračunate osnovnu univarijantnu statistiku podataka
- da identifikujete neuobičajene vrednosti (outliers)
- da koristite bivarijantnu analizu da biste razumeli vezu između dve promenljive

U ovom poglavlju će biti predstavljene osnove analize podataka i statistike. Takođe ćete naučiti kako da prepoznate neuobičajene vrednosti i shvatićete veze između promenljivih.

# UVOD

2

Podaci su, u osnovi, transformisali 21. vek. Zahvaljujući jednostavnom pristupu računarima, kompanije i organizacije uspele su da promene način na koji koriste veće i složenije skupove podataka. Sada se upotrebom podataka, i to pomoću samo nekoliko linija računarskog koda, mogu pronaći informacije koje je bilo praktično nemoguće saznati pre 50 godina. U ovom poglavlju ćemo razmotriti šta su podaci i kako se mogu koristiti za "otključavanje" informacija i prepoznavanje obrazaca.

# "SVET" PODATAKA

Krenimo od prvog pitanja - šta su podaci. Podaci se mogu smatrati zapisanim merenjima nečega u stvarnom svetu. Na primer, lista visina su podaci - to jest, visina je merilo rastojanja između glave i nogu neke osobe. Nešto što podaci opisuju se obično zove **jedinica posmatranja**. U slučaju ovih visina osoba je jedinica posmatranja.

Kao što možete zamisliti, postoji mnogo podataka koje možemo prikupiti da bismo opisali neku osobu – uključujući njenu starosnu dob, težinu, da li je pušač i još mnogo štošta. Jedno ili više merenja koja se koriste za opisivanje jedne određene jedinice posmatranja zove se tačka podataka, a svako merenje u tački podataka zove se promenljiva (ona se često naziva i funkcija). Kada imate nekoliko tačaka podataka zajedno, imate skup podataka.

# Tipovi podataka

Podaci se mogu podeliti i na dve osnovne kategorije: kvantitativni i kvalitativni.

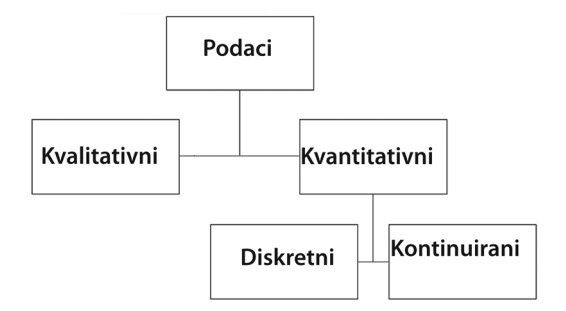

Slika 1.1 Klasifikacija tipova podataka

Kvantitativni podaci su rezultati merenja koje se može opisati brojem, a kvalitativni podaci su opisani vrednostima koje nisu numeričke, kao što je tekst. Vaša visina je podatak koji bi se mogao opisati kao kvantitativni. Međutim, opisi neke osobe kao "pušača" ili "nepušača" smatraju se kvalitativnim podacima.

Kvantitativni podaci mogu se dalje klasifikovati u dve potkategorije: **diskretni** i **kontinuirani**. Diskretne kvantitativne vrednosti mogu da prihvate fiksni nivo preciznosti – obično, cele brojeve. Na primer, broj operacija koje ste imali u životu je diskretna vrednost - možete imati 0, 1 ili više operacija, ali ne možete imati 1,5 operacija. Kontinuirana promenljiva je vrednost koja bi se teoretski mogla podeliti proizvoljnom količinom preciznosti. Na primer, vaša telesna masa može se opisati proizvoljnom preciznošću – 55, 55,3, 55,32 i tako dalje. U praksi, naravno, merni instrumenti ograničavaju našu preciznost. Međutim, ako vrednost može da se opiše većom preciznošću, onda se ona, u suštini, smatra kontinuiranom.

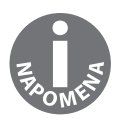

Kvalitativni podaci se, uglavnom, mogu pretvoriti u kvantitativne, a kvantitativni se takođe mogu pretvoriti u kvalitativne. To je objašnjeno kasnije u ovom poglavlju pomoću primera.

Razmislite o ovome, tako što ćete upotrebiti primer "pušača" nasuprot primera "nepušača". Iako možete da opišete da spadate u kategoriju "pušača" ili "nepušača", ove kategorije možete da zamislite i kao odgovore na izjavu da "pušite redovno", a zatim da upotrebite Bulove vrednosti 0 i 1 da biste predstavili "tačan" ili "netačan" odgovor (tim redom).

Slično tome, u suprotnom smeru, kvantitativni podaci, poput visine, mogu se pretvoriti u kvalitativne. Na primer, umesto da o visini odrasle osobe razmišljate kao o broju u inčima ili santimetrima (cm), možete da je klasifikujete u grupama ljudi koji su viši od 72 inča (tj. 183 cm) u kategoriji "visok", ljudi koji su visoki između 63 i 72 inča (tj. između 160 i 183 cm) kao "srednji" i ljudi niži od 63 inča (tj. 152 cm) kao "niski".

# Analiza i statistika podataka

"Sirovi" podaci su, sami po sebi, jednostavno grupa vrednosti. Međutim, u ovom obliku nisu previše zanimljivi. Tek kada počnemo da pronalazimo obrasce u podacima i da ih interpretiramo, možemo početi da radimo nešto zanimljivo – na primer, predviđanje budućnosti i identifikovanje neočekivanih promena. Ovi obrasci u podacima se zovu **informacije**. Na kraju, velika organizovana kolekcija postojanih i opsežnih informacija i iskustva koja se može koristiti za opisivanje i predviđanje pojava u stvarnom svetu naziva se **znanje**. **Analiza podataka** je proces pomoću kojeg pretvaramo podatke u informacije, a, nakon toga, u znanje. Kada se analiza podataka kombinuje sa predviđanjima, onda je to **analiza podataka**. Dostupno je mnogo alatki koje omogućavaju razumevanje podataka. Jedna od najmoćnijih alatki u okviru alatki za analizu je primena matematike na skupovima podataka. Jedna od tih matematičkih alatki je **statistika**.

# Tipovi statistike

Statistika se može dodatno podeliti na dve potkategorije: **opisnu statistiku** i **inferencijalnu statistiku**.

Opisna statistika se koristi za opisivanje podataka. Opisna statistika koja se primenjuje na jednu promenljivu u skupu podataka naziva se univarijantna analiza, dok se opisna statistika koja se istovremeno primenjuje na dve ili više promenljivih naziva **multivarijantna analiza**.

Suprotno tome, inferencijalna statistika skupove podataka smatra **uzorkom** ili malim delom merenja iz veće grupe koja se zove **populacija**. Na primer, istraživanje o učešću 10.000 birača na parlamentarnim izborima je uzorak celokupne populacije birača u nekoj zemlji. Inferencijalna statistika se koristi za pokušaj zaključivanja o svojstvima stanovništva na osnovu svojstava uzorka.

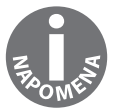

U ovoj knjizi ćemo se prvenstveno fokusirati na opisnu statistiku. Više informacija o inferencijalnoj statistici potražite u udžbeniku o statistici "Statistics", koji su napisali David Freedman, Robert Pisani i Roger Purves.

#### Primer

Zamislite da ste zdravstveni analitičar i da ste dobili skup podataka sa podacima o pacijentima kao na sledećoj slici.

| Year of Birth | <b>Country of Birth</b> | Height (cm) | Eye Color | Number of Doctor Visits in the Year 2018 |
|---------------|-------------------------|-------------|-----------|------------------------------------------|
| 1977          | Egypt                   | 182         | Blue      | 1                                        |
| 1988          | China                   | 196         | Hazel     | 2                                        |
| 1986          | USA                     | 180         | Brown     | 2                                        |
| 1990          | USA                     | 166         | Brown     | 1                                        |
| 1975          | India                   | 181         | Green     | 3                                        |
| 1951          | Germany                 | 184         | Brown     | 1                                        |
| 2000          | Australia               | 174         | Gray      | 5                                        |
| 1995          | India                   | 183         | Brown     | 1                                        |
| 1992          | China                   | 187         | Brown     | 2                                        |
| 1987          | USA                     | 169         | Blue      | 2                                        |

Slika 1.2 Zdravstveni podaci

Kada se dobije skup podataka, često je korisno klasifikovati osnovne podatke. U ovom primeru jedinica posmatranja za skup podataka je pojedinačni pacijent, jer svaki red predstavlja pojedinačno posmatranje, tj. jedinstvenog pacijenta. Postoji 10 tačaka podataka, od kojih svaka ima pet promenljivih. Kolone **Year of Birth**, **Height** i **Number of Doctor Visits** su kvantitativne, zato što su predstavljene brojevima, a **Eye Color** i **Country of Birth** su kvalitativne.

#### Aktivnost 1: Klasifikacija novog skupa podataka

U ovoj aktivnosti ćemo podeliti podatke na skup podataka. Pretpostavimo da ćete uskoro započeti posao u novom gradu. Uzbuđeni ste što treba da započnete svoj novi posao, ali pre toga ste odlučili da prodate sve svoje stvari, među kojima je i vaš automobil - niste sigurni po kojoj ceni ćete ga otuđiti, pa ste odlučili da prikupite neke podatke. Pitali ste neke prijatelje koji su nedavno prodali svoje automobile po kojim cenama su to učinili. Na osnovu tih informacija, sada imate skup podataka.

| Date   | Make     | Sales Amount (Thousands of \$) |
|--------|----------|--------------------------------|
| 2/1/18 | Ford     | 12                             |
| 2/2/18 | Honda    | 15                             |
| 2/2/18 | Mazda    | 19                             |
| 2/3/18 | Ford     | 20                             |
| 2/4/18 | Toyota   | 10                             |
| 2/4/18 | Toyota   | 10                             |
| 2/4/18 | Mercedes | 30                             |
| 2/5/18 | Ford     | 11                             |
| 2/6/18 | Chevy    | 12.5                           |
| 2/6/18 | Chevy    | 19                             |

Slika 1.3 Podaci o prodaji polovnih automobila

Koraci koje treba da pratite:

- 1. Odredite jedinicu posmatranja.
- 2. Klasifikujte tri kolone kao kvantitativne ili kvalitativne.
- 3. Pretvorite kolonu Make u kvantitativnu kolonu podataka.

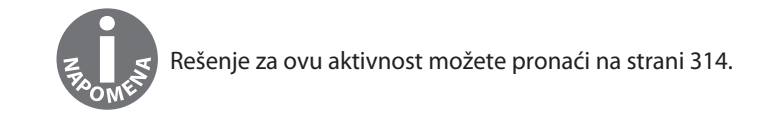

# METODI OPISNE STATISTIKE

Kao što je ranije pomenuto, opisna statistika jedan je od načina na koji možemo analizirati podatke da bismo ih razumeli. Univarijantna i multivarijantna analiza mogu nam dati uvid u ono što se može desiti sa određenom pojavom. U ovom odeljku ćemo detaljnije pogledati osnovne matematičke tehnike koje možemo bolje iskoristiti da bismo razumeli i opisali skup podataka.

### Univarijantna analiza

6

Jedna od glavnih grana statistike je univarijantna analiza. Ona se koristi za razumevanje jedne promenljive u skupu podataka. U ovom odeljku ćemo pogledati neke od tehnika univarijantne analize koje se najčešće koriste.

## Distribucija frekvencije podataka

Distribucija podataka je jednostavno izračunavanje broja vrednosti koje se nalaze u skupu podataka. Na primer, pretpostavimo da imamo skup podataka od 1.000 medicinskih kartona, a jedna od promenljivih u skupu podataka je boja očiju. Ako pogledamo skup podataka i ustanovimo da 700 ljudi ima smeđe, 200 ljudi zelene, a 100 ljudi plave oči, onda smo upravo opisali distribuciju skupa podataka. Konkretno, opisali smo **apsolutnu distribuciju frekvencije**. Ako brojeve ne opisujemo stvarnim brojem pojava u skupu podataka, već proporcijom ukupnog broja podataka, onda opisujemo **relativnu distribuciju frekvencije**. U prethodnom primeru boje očiju relativna frekvencija je 70 odsto smeđih, 20 odsto zelenih i 10 odsto plavih očiju.

Lako je izračunati distribuciju kada promenljiva može prihvatiti mali broj fiksnih vrednosti, kao što je boja očiju. Međutim, šta je sa kvantitativnom promenljivom koja može prihvatiti različite vrednosti, kao što je visina? Opšti način za izračunavanje distribucija za ove tipove promenljivih je kreiranje grupa intervala kojima se ove vrednosti mogu dodeliti, a zatim izračunavanje distribucije pomoću tih grupa. Na primer, visina se može raščlaniti na grupe intervala od 5 cm da bi se postigla apsolutna distribucija koja je prikazana u nastavku (pogledajte *sliku 1.6*). Zatim, možemo podeliti svaki red u tabeli ukupnim brojem tačaka podataka (tj. brojem 10.000) i dobiti relativnu distribuciju.

Još jedan koristan način na koji možete iskoristiti distribucije je da ih grafički predstavite. Sada ćemo pomoću grupa intervala kreirati **histogram**, koji je grafički prikaz kontinuirane distribucije.

#### Vežba 1: Kreiranje histograma

U ovoj vežbi ćemo koristiti Microsoft Excel da bismo kreirali histogram. Zamislite da kao zdravstveni analitičar želite da vidite distribuciju visine da biste primetili obrasce. Da biste izvršili ovaj zadatak, potrebno je da kreirate histogram.

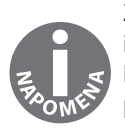

Za izradu histograma možemo da koristimo softver za tabelarno izračunavanje, kao što su Excel, Python ili R. Radi praktičnosti, koristićemo Excel. Sve skupove podataka koji se koriste u ovom poglavlju možete pronaći na GitHubu https://github.com/TrainingByPackt/SQL-for-Data-Analytics/tree/master/Datasets.

Izvršite sledeće korake:

| AutoSave 🔵 🕫                                                                                                    | ୦ ሰ ⊟ ∽ ଏ ፣                                            |                  | Book1                                         |                                                                          | 103 days ago                                                                                                    |
|----------------------------------------------------------------------------------------------------|--------------------------------------------------------|------------------|-----------------------------------------------|--------------------------------------------------------------------------|----------------------------------------------------------------------------------------------------|
| Home Insert Draw                                                                                                    | Page Layout Formulas                                   | Data Review Vie  | w                                             |                                                                          | 년 Share 🖓 Comments                                                                                                    |
| From From New Database<br>HTML Text Query                                                                                                    | Refresh<br>All Connections<br>Properties<br>Edit Links | Stocks Geography | Ž↓ ZAŽ<br>ZAJ Sort Filter Scenary<br>Advanced | Text to Flash Remove Data Consolidate Columns Fill Duplicates Validation | What-If<br>Analysis Group Ungroup Subtotal - Data<br>Analysis                                                                                                    |
| A1 $\clubsuit \times \checkmark f_X$                                                                                                    |                                                        |                  |                                               |                                                                          |                                                                                                    |
| A         B           1         1           2         1           3         1           5         1           7         3           9         1           10         1           11         1           12         1           13         1           14         1           15         1           16         1           17         1           18         1           19         10           10         1           12         1           13         1           14         1           15         1           16         1           17         1           18         1           19         1           10         1           11         1           12         1           13         1           14         1           15         1           16         1           17         1           18         1 <td< td=""><td></td><td></td><td></td><td></td><td>Cu         A         A         A         A           Image: Section of the section of the section of</td></td<> |                                                        |                  |                                               |                                                                          | Cu         A         A         A         A           Image: Section of the section of the section of |
| 35<br>36<br>37<br>38<br>39<br>40                                                                                                    |                                                        |                  |                                               |                                                                          |                                                                                                    |
| Sheet1 +                                                                                                    |                                                        |                  |                                               |                                                                          | ■ □ + 100%                                                                                                    |

1. Otvorite Microsoft Excel praznu radnu svesku.

Slika 1.4 Prazna Excel radna sveska

- 2. Otvorite karticu Data i kliknite na From Text.
- 3. Datoteku skupa podataka **heights**.**csv** možete pronaći u fascikli GitHub spremišta **Datasets**. Nakon što pristupite ovoj datoteci, kliknite na **OK**.

8

**4.** Izaberite opciju **Delimited** u okviru za dijalog **Text Import Wizard** i pobrinite se da započnete uvoz u redu 1. Sada kliknite na **Next**.

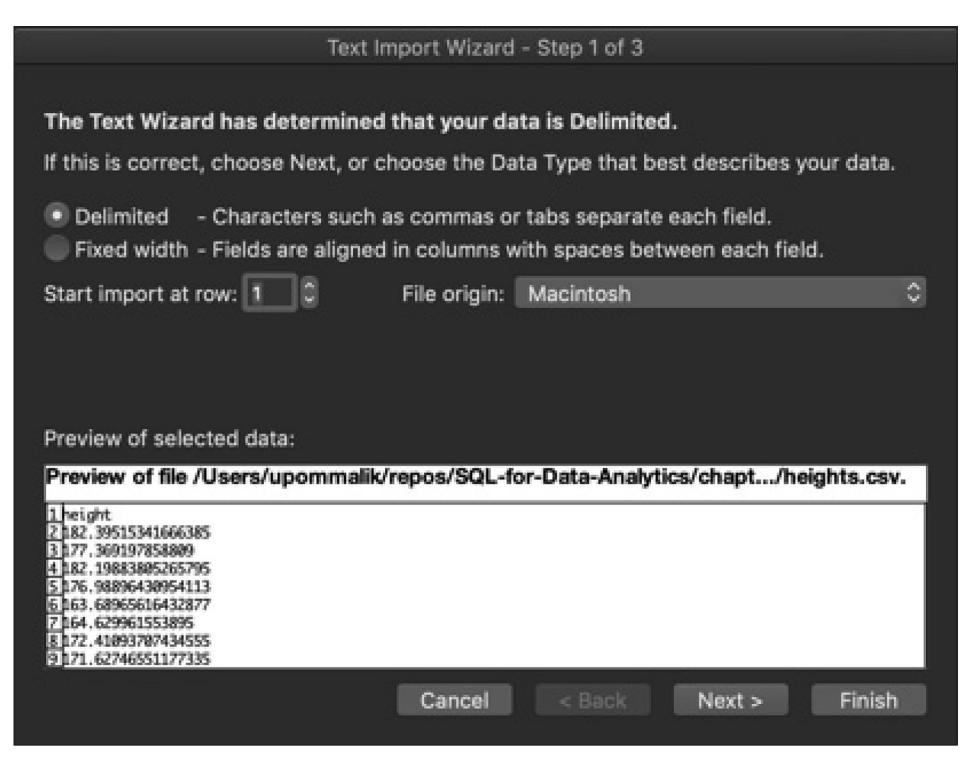

Slika 1.5 Izbor opcije Delimited

- 5. Izaberite graničnik za vašu datoteku. Pošto je ova datoteka samo jedna kolona, nema graničnika, iako CSV-ovi tradicionalno koriste zareze kao graničnike (ubuduće koristite ono što je prikladno za vaš skup podataka). Sada kliknite na Next.
- 6. Izaberite General za Column Data Format, pa kliknite na Finish.
- 7. U okviru za dijalog sa pitanjem **Where you want to put the data?** izaberite stavku **Existing Sheet** i ne menjajte ono što se nalazi u polju za tekst pored ove stavke. Sada kliknite na **OK**.
- 8. U kolonu C upišite brojeve 140, 145 i 150, sa povećanjem od 5 do 220 u ćelijama C2 do C18, kao što je prikazano na *slici* 1.6.

| 0         |                | utoSave 🔵   |          | יי גיי<br>איי נ | 5      |
|-----------|----------------|-------------|----------|-----------------|--------|
| H         | ome Inse       | ert Drav    | v Page L | ayout           | F      |
|           |                | ₩,          | - Co-    |                 | с<br>+ |
| F         | rom From N     | ew Database | Refresh  |                 | nl     |
| н         | IML lext       | Query       | All      | Les cur cu      |        |
| G1        | l7 📮           | ×           | Ĵx       |                 | _      |
| 4         | A              | В           | с        | D               |        |
| 2         | 182 3051534    |             | 140      |                 |        |
| 2         | 177 2601070    |             | 140      |                 | -      |
| 4         | 182 1088291    |             | 145      |                 |        |
| 4         | 176 0990642    |             | 150      |                 |        |
| 5         | 163 6896563    |             | 160      |                 |        |
| 7         | 164 6200616    |             | 165      |                 |        |
| 8         | 172 /100271    |             | 100      |                 |        |
| •         | 172.4109371    |             | 170      |                 |        |
| 10        | 164 9407946    |             | 1/5      |                 |        |
| 11        | 180 0725217    |             | 100      |                 |        |
| 12        | 166 0020160    |             | 100      |                 |        |
| 12        | 167 2775004    |             | 190      |                 |        |
| 14        | 194 502102     |             | 200      |                 |        |
| 15        | 167 1756300    |             | 200      |                 |        |
| 16        | 195 0641500    |             | 205      |                 |        |
| 17        | 103.3041509    |             | 210      |                 |        |
| 19        | 177 220022519  |             | 215      |                 |        |
| 10        | 195 4700150    |             | 220      |                 |        |
| 20        | 103.4/90150    |             |          |                 |        |
| 20        | 166 0570024    |             |          |                 |        |
| 21        | 196 1121065    |             |          |                 |        |
| 22        | 166 4170676    |             |          |                 |        |
| 2.5       | 177 620040     |             |          |                 |        |
| 24        | 174 7256424    |             |          |                 |        |
| 25        | 177.0052025    |             |          |                 |        |
| 20        | 197 4065110    |             |          |                 |        |
| 27        | 107.4905118    |             |          |                 |        |
| 28        | 1/4.005220/    |             |          |                 |        |
| 2.9       | 100.0395124    |             |          |                 |        |
| 30<br>21  | 105.1/18208    |             |          |                 |        |
| 22        | 177 0121010    |             |          |                 |        |
| 9Z        | 179 0121918    |             |          |                 |        |
| 24        | 193 3917601    |             |          |                 |        |
| 94<br>) C | 162.261/601    |             |          |                 |        |
| 55<br>96  | 100.0642938    |             |          |                 |        |
| 50<br>97  | 109.2112120    |             |          |                 |        |
| 37        | 194 193759     |             |          |                 |        |
| 80<br>00  | 102 22704      |             |          |                 |        |
| 59        | 162.33/84      |             |          |                 |        |
| #0<br>11  | 100.0225142    |             |          |                 |        |
| +1<br>12  | 190.0826142    |             |          |                 |        |
|           | . as allows as |             |          |                 |        |

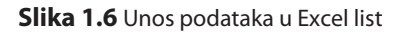

- **9.** U kartici **Data** kliknite na **Data Analysis.** Ako ne vidite karticu **Data Analysis**, pratite ova uputstva da biste je instalirali: https://support. office.com/en-us/article/load-the-analysis-toolpak-in-excel-6a63e598-cd6d -42e3-9317-6b40ba1a66b4.
- 10. U okviru za izbor koji se prikazuje izaberite Histogram, pa kliknite na OK.
- **11.** Za **Input Range** kliknite na dugme za izbor na krajnjoj desnoj strani polja za tekst. Trebalo bi da budete vraćeni na **Sheet1** radnu svesku, zajedno sa praznim okvirom sa dugmetom koje na sebi ima crvenu strelicu. Prevucite i označite sve podatke u radnoj svesci **Sheet1** od **A2** do **A10001**. Sada kliknite na crveno dugme sa strelicom.
- **12.** Za **Big Range** kliknite na dugme za izbor na krajnjoj desnoj strani polja za tekst. Trebalo bi da budete vraćeni na **Sheet1** radnu svesku, zajedno sa praznim okvirom sa dugmetom koje na sebi ima crvenu strelicu. Prevucite i označite sve podatke u radnoj svesci **Sheet1** od **C2** do **C18**. Sada kliknite na crveno dugme sa strelicom.
- **13.** U opciji **Output Options** izaberite **New Worksheet Ply** i pobrinite se da bude izabrana stavka **Chart Output**, kao što je prikazano na *slici 1.7*. Sada kliknite na **OK**.

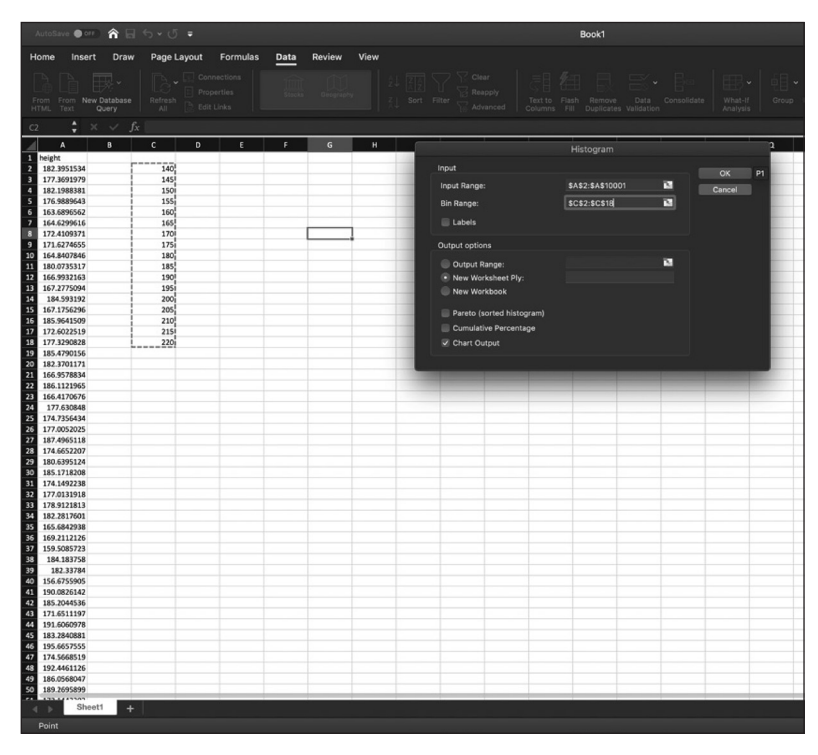

Slika 1.7 Izbor stavke New Worksheet Ply

Kliknite na **Sheet2**. Pronađite grafikon i dva puta kliknite na naslov **Histogram**. Otkucajte reč **Heights**. Treba da kreirate grafikon koji je sličan onome na sledećem dijagramu.

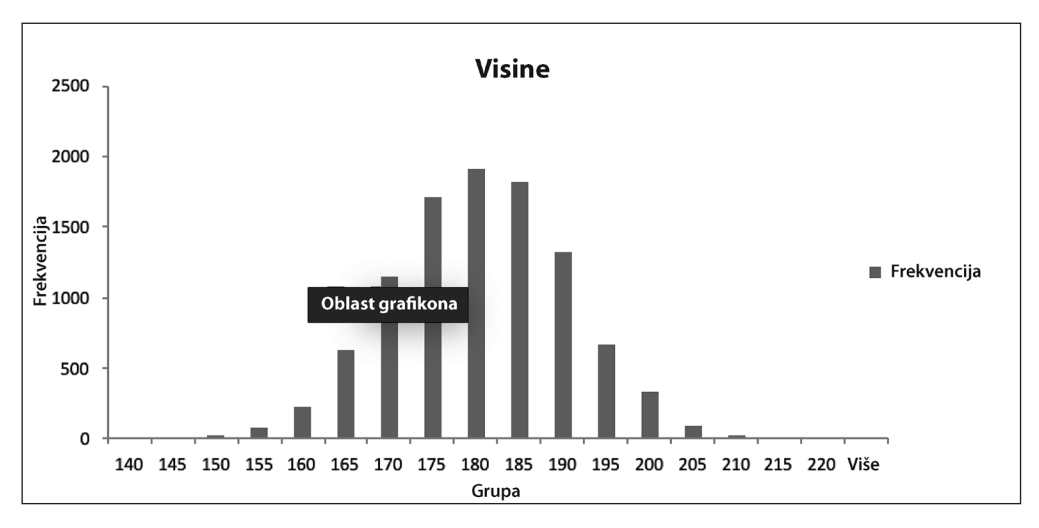

Slika 1.8 Distribucija visine za muškarce

Ako pogledate oblik distribucije, možete da pronađete zanimljive obrasce. Ovde ćete primetiti simetrični zvonasti oblik ove distribucije, koja se često može naći u mnogim skupovima podataka i poznata je kao *normalna distribucija*. U ovoj knjizi neće biti previše detalja o ovoj distribuciji, ali obratite pažnju na nju u vašoj analizi podataka, jer se pojavljuje prilično često.

#### Kvantili

Jedan od načina za kvantitativnu distribuciju podataka je upotreba kvantila. N-kvantili su skup n-1 tačaka koje se koriste za podelu promenljive na *n* grupe. Ove tačke se često nazivaju **tačke preseka**. Na primer, kvantil četvrtog reda (koji se naziva i kvartil) je grupa od tri tačke koja deli promenljivu na četiri približno jed-nake grupe brojeva. Postoji nekoliko uobičajenih naziva za kvantile koji se koriste naizmenično:

| Ν   | UOBIČAJENI NAZIV |
|-----|------------------|
| 3   | tercili          |
| 4   | kvartili         |
| 5   | kvantili         |
| 10  | decili           |
| 20  | ventili          |
| 100 | percentili       |

Slika 1.9 Uobičajeni nazivi za n-kvantile

Postupak za izračunavanje kvantila se razlikuje od mesta do mesta. Sledeći postupak ćemo koristiti da bismo izračunali n-kvantile za d tačke podataka jedne promenljive:

- 1. Rasporedite tačke podataka od najnižih do najviših.
- **2.** Odredite *n* broj n-kvantila koje želite da izračunate i broj tačaka preseka *n*-1.
- **3.** Odredite koju *k* tačku preseka želite da izračunate, tj. broj od 1 do *n*-1. Kada započinjete izračunavanje, *k* treba da bude jednako 1.
- 4. Pronađite indeks *i* za *k* tačku preseka, koristeći sledeću jednačinu:

$$i = \left[\frac{k}{n}(d-1)\right] + 1$$

#### Slika 1.10 Indeks

- 5. Ako je *i* izračunato u broju 3 ceo broj, samo izaberite tu numerisanu stavku iz raspoređenih tačaka podataka. Ako *k* tačka preseka nije ceo broj, pronađite numerisanu stavku koja je manja od *i* i onu iza nje. Pomnožite razliku između numerisane stavke i one posle nje, a zatim pomnožite decimalnim delom indeksa. Dodajte ovaj broj stavci sa najmanjim brojem.
- **6.** Ponovite *korake od 2 do 5*, tako što ćete upotrebiti različite *k* vrednosti, dok ne izračunate sve tačke preseka.

Ovi koraci su malo komplikovani za razumevanje, pa ćemo sada preći na vežbu. Zahvaljujući savremenim alatkama, uključujući i SQL, računari mogu brzo izračunati kvantile pomoću ugrađenih funkcija.

#### Vežba 2: Izračunavanje kvartila za prodaju dodataka

Pre nego što započnete svoj novi posao, novi šef želi da pogledate neke podatke da biste imali bolji uvid u jedan od problema koji ćete rešavati, tj. sve veću prodaju dodataka i nadgradnje za kupovinu automobila. Vaš šef šalje listu 11 kupljenih automobila i koliko je potrošeno na dodatke i nadgradnju osnovnog modela novog automobila ZoomZoom Model Chi. U ovoj vežbi ćemo klasifikovati podatke i izračunati kvartile za kupovinu automobila pomoću Excela. Ovo su vrednosti za **Add-on Sales (\$)**: 5.000, 1.700, 8.200, 1.500, 3.300, 9.000, 2.000, 0, 2.300 i 4.700.

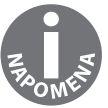

Sve skupove podataka koji su korišćeni u ovom poglavlju možete pronaći na GitHubu: https://github.com/TrainingByPackt/SQL-for-Data-Analytics/ tree/master/Datasets.

Da biste dovršili vežbu, izvršite sledeće korake:

- 1. Otvorite Microsoft Excel praznu radnu svesku.
- 2. Otvorite karticu Data i kliknite na From Text.
- **3.** Datoteku skupa podataka **auto\_upgrades**.**sv** možete pronaći u fascikli GitHub spremišta **Datasets**. Pristupite ovoj datoteci i kliknite na **OK**.
- **4.** Izaberite opciju **Delimited** u okviru za dijalog **Text Import Wizard** i pobrinite se da započnete uvoz u redu 1. Sada kliknite na **Next**.

- 5. Izaberite graničnik za vašu datoteku. Pošto je ova datoteka samo jedna kolona, nema graničnika, iako CSV-ovi tradicionalno koriste zareze kao graničnike (ubuduće koristite ono što je prikladno za vaš skup podataka). Sada kliknite na Next.
- 6. Izaberite General za Column Data Format, pa kliknite na Finish.
- 7. U okviru za dijalog sa pitanjem **Where you want to put the data?** izaberite stavku **Existing Sheet** i ne menjajte ono što se nalazi u polju za tekst pored nje. Sada kliknite na **OK**.
- 8. Kliknite na ćeliju A1. Zatim, kliknite na karticu Data, pa na Sort iz kartice.
- **9.** Otvoriće se sortirani okvir za dijalog. Sada kliknite na **OK**. Vrednosti će biti sortirane od najnižih do najviših. U listi na *slici 1.11* prikazane su sortirane vrednosti.

| Н           | ome                 | Insert            |
|-------------|---------------------|-------------------|
| E<br>F<br>H | rom Fror<br>TML Tex | m New Da<br>ct Qu |
| A1          | L                   | <b>‡</b> ×        |
|             | A                   |                   |
| 1           | Add-on Sa           | ales (\$)         |
| 2           |                     | 0                 |
| 3           |                     | 0                 |
| 4           |                     | 1500              |
| 5           |                     | 1700              |
| 6           |                     | 2000              |
| 7           |                     | 2300              |
| 8           |                     | 3300              |
| 9           |                     | 4700              |
| 10          |                     | 5000              |
| 11          |                     | 8200              |
| 12          |                     | 9000              |
| 13          |                     |                   |

Slika 1.11 Sortirani podaci o prodaji dodataka

**10.** Sada odredite broj *n-kvantila* i tačaka preseka koje treba da izračunate. Kvartili su ekvivalentni broju 4, kao što možete videti na *slici 1.9*. Pošto je broj tačaka preseka samo za 1 manji od broja *n-kvantila,* znamo da postoje tri tačke preseka.

- **11.** Izračunajte indeks za prvu tačku preseka. U ovom primeru je *k*=1, *d*, broj tačaka podataka, jednako je **10**, a *n*, broj *n-kvantila*, jednako je **4**. Kada ovo uključimo u jednačinu sa *slike* 1.12, dobićemo **3.5**.
- 12. Pošto indeks 3.5 nije ceo broj, prvo ćete pronaći treću i četvrtu stavku, tj. 1.500 i 1.700 (tim redom). Pronađite razliku između njih, koja je 200, a zatim to pomnožite sa decimalnim delom 0,5, pri čemu ćete dobiti 100. Broj 100 dodajete trećoj numerisanoj stavci 1.500 i dobijate 1.600.
- **13.** Ponovite *korake od 2 do 5* za k = 2 i k = 4 da biste izračunali drugi i treći kvartil. Trebalo bi da dobijete 2.300 i 4.850 (tim redom).

$$i = \left[\frac{k}{n}(d-1)\right] + 1$$
  

$$i = \left[\frac{1}{4}(11-1)\right] + 1$$
  

$$i = \frac{10}{4} + 1$$
  

$$i = \frac{10}{4} + 1$$
  

$$i = 2.5 + 1 = 3.5$$

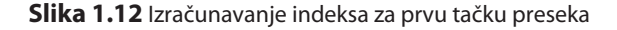

U ovoj vežbi ste naučili kako se klasifikuju podaci i izračunavaju kvartili pomoću Excela.

#### Centralna tendencija

Jedno od uobičajenih pitanja koja se postavljaju o promenljivoj u skupu podataka odnosi se na tipičnua vrednost za ovu promenljivu. Ova vrednost se često opisuje kao centralna tendencija promenljive. Postoji mnogo izračunatih brojeva iz skupa podataka koji se često koriste za opisivanje njegove centralne tendencije, a svaki od njih ima svoje prednosti i mane. Neki od načina za merenje centralne tendencije uključuju sledeće:

- **modus** Modus je vrednost koja se najčešće pojavljuje u distribuciji promenljive. U primeru boje očiju na *slici 1.2* modus bi bio "smeđe oči", jer se najčešće pojavljuje u skupu podataka. Ako je za najčešću promenljivu vezano više vrednosti, ona se naziva **multimodalna** i prijavljuju se sve najviše vrednosti. Ako se ni jedna vrednost ne ponavlja, ne postoji modus za te skupove vrednosti. Modus je koristan kada promenljiva može prihvatiti mali fiksni broj vrednosti. Međutim, problematično je izvršiti proračun kada je promenljiva kontinuirana kvantitativna promenljiva, kao u našem problemu koji se odnosi na visinu. Zahvaljujući ovim promenljivim, drugi proračuni su pogodniji za utvrđivanje centralne tendencije.
- prosek/sredina Prosek promenljive (koji se naziva i sredina) je vrednost koja je izračunata kada se zbir svih vrednosti promenljive podeli sa brojem podataka. Na primer, recimo da ste imali mali skup podataka starosne dobi: 26, 25, 31, 35 i 29. Prosek ovih godina starosti bi bio 29,2, jer to je broj koji dobijete kada saberete pet brojeva, a zatim ih podelite brojem 5, tj. brojem podataka. Sredinu je lako izračunati, a ona generalno dobro opisuje "tipične" vrednosti za promenljivu, pa nije čudo što je jedna od najčešće objavljivanih opisnih statistika u literaturi. Međutim, prosek, kao centralna tendencija, ima jednu veliku manu - osetljiv je na neuobičajene **vrednosti**. Neuobičajene vrednosti su podaci koji se značajno razlikuju u odnosu na ostale podatke i pojavljuju se veoma retko. Ove vrednosti se često mogu identifikovati pomoću grafičkih tehnika (kao što su dijagrami rasipanja i kutijasti dijagrami) i identifikovanjem tačaka podataka koje su veoma udaljene od ostalih podataka. Kada skup podataka ima neuobičajene vrednosti, on se naziva **"iskrivljeni" skup podataka**. Neki uobičajeni razlozi zbog kojih se pojavljuju neuobičajene vrednosti obuhvataju "nečiste" podatke, izuzetno retke događaje i probleme u vezi sa mernim instrumentima. Neuobičajene vrednosti često "iskrive" prosek do te mere da više ne mogu da predstavljaju tipičnu vrednost u podacima.

• **medijana** – Medijana (koja se naziva i drugi kvartil i pedeseti percentil) je vrsta čudne mere centralne tendencije, ali ima neke ozbiljne prednosti u odnosu na prosek. Da biste je izračunali, upotrebite brojeve za promenljivu i sortirajte ih od najnižeg do najvišeg, a zatim odredite srednji broj. Za neparan broj podataka srednji broj je jednostavno srednja vrednost raspoređenih podataka. Ako postoji parni broj tačaka podataka, upotrebite prosek dva srednja broja.

Iako je medijanu malo teže izračunati, na nju manje utiču neuobičajene vrednosti nego na sredinu. Da bismo ilustrovali ovu činjenicu, izračunaćemo medijanu "iskrivljenog" skupa podataka starosne dobi od 26, 25, 31, 35, 29 i 82. Ovoga puta, kada izračunamo sredinu skupa podataka, dobićemo vrednost 30, koja je mnogo bliža tipičnoj vrednosti skupa podataka nego prosek 38. Ova otpornost na neuobičajene vrednosti je jedan od glavnih razloga zbog kojeg se izračunava medijana.

Kao opšte pravilo, dobra je ideja izračunati sredinu i medijanu promenljive. Ako postoji značajna razlika u vrednosti proseka i medijane, skup podataka može imati neuobičajene vrednosti.

### Vežba 3 Izračunavanje centralne tendencije prodaje dodataka

U ovoj vežbi ćemo izračunati centralnu tendenciju konkretnih podataka. Da biste bolje razumeli podatke **Add-on Sales**, treba da razumete šta je tipična vrednost za ovu promenljivu. Sada ćemo izračunati modus, sredinu i medijanu podataka **Add-on Sales**. Ovo su podaci za 11 kupljenih automobila: 5.000, 1.700, 8.200, 1.500, 3.300, 9.000, 2.000, 0, 0, 2.300 i 4.700.

Da biste implementirali vežbu, izvršite sledeće korake:

- 1. Da biste izračunali modus, pronađite vrednost koja se najčešće pojavljuje. S obzirom da je 0 vrednost koja se najčešće pojavljuje u skupu podataka, modus je 0.
- **2.** Da biste izračunali sredinu, saberite brojeve u podacima **Add-on Sales**, a rezultat bi trebalo da bude 37.700. Zatim, podelite zbir sa brojem vrednosti 11 i dobićete srednju vrednost od 3.427,27.

#### 18 **POGLAVLJE 1** Razumevanje i opisivanje podataka

**3.** Na kraju, izračunajte medijanu, tako što ćete sortirati podatke, kao što je prikazano na *slici* 1.13.

| н       | ome  | In           | sert         |
|---------|------|--------------|--------------|
| FI<br>H |      | From<br>Text | New Da<br>Qu |
| A1      | L    | -            | ×            |
|         |      | А            |              |
| 1       | Add- | on Sale      | s (\$)       |
| 2       |      |              | 0            |
| 3       |      |              | 0            |
| 4       |      |              | 1500         |
| 5       |      |              | 1700         |
| 6       |      |              | 2000         |
| 7       |      |              | 2300         |
| 8       |      |              | 3300         |
| 9       |      |              | 4700         |
| 10      |      |              | 5000         |
| 11      |      |              | 8200         |
| 12      |      |              | 9000         |
| 13      |      |              |              |

Slika 1.13 Sortirani podaci o prodaji dodataka

Utvrdite srednju vrednost. Pošto postoji 11 vrednosti, srednja vrednost će biti šesta na listi. Sada uzimamo šesti elemenat u raspoređenim podacima i dobijamo medijanu od 2.300.

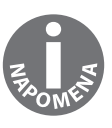

Kada uporedimo sredinu i medijanu, videćemo da postoji značajna razlika između te dve vrednosti. Kao što je ranije pomenuto, to je znak da u našem skupu podataka imamo neuobičajene vrednosti. U narednim odeljcima ćemo razmatrati kako se utvrđuje koje vrednosti su neuobičajene.

## Disperzija

Još jedno svojstvo koje je značajno za skup podataka je otkrivanje koliko su tačke podataka u promenljivoj blizu jedne druge. Na primer, skupovi brojeva [100, 100, 100] i [50, 100, 150] imaju srednju vrednost 100, ali brojevi u drugoj grupi su više rasuti od brojeva u prvoj. Ovo svojstvo koje opisuje kako se podaci šire zove se **disperzija**.

Postoji mnogo načina za merenje disperzije promenljive. Ovo su neki od najčešćih načina za procenu disperzije:

- opseg Opseg je jednostavno razlika između najviše i najniže vrednosti promenljive. On se veoma jednostavno izračunava, ali je vrlo osetljiv na neuobičajene vrednosti. Osim toga, ne obezbeđuje mnogo informacija o širenju vrednosti u sredini skupa podataka.
- **standardna devijacija/varijansa** Standardna devijacija je jednostavno kvadratni koren proseka kvadrirane razlike između svake tačke podataka i sredine. Vrednost standardne devijacije je u opsegu od 0 do pozitivne beskonačnosti. Što je standardna devijacija bliža 0, brojevi u skupu podataka se manje razlikuju. Ako je standardna devijacija 0, to znači da su sve vrednosti promenljive skupa podataka iste.

Suptilna razlika koju treba posebno napomenuti je da postoje dve različite formule za standardnu devijaciju koje su prikazane na *slici 1.14*. Kada skup podataka predstavlja čitavu populaciju, trebalo bi da izračunate standardnu devijaciju populacije, koristeći formulu A sa *slike 1.14*. Ako vaš uzorak predstavlja deo opservacija, trebalo bi da koristite formulu B za standardnu devijaciju uzorka, kao što je prikazano na *slici 1.14*. Kada ste u nedoumici, koristite varijansu uzorka, jer se ona smatra konzervativnijom. Razlika između dve formule u praksi je vrlo mala kada postoji mnogo tačaka podataka.

Standardna devijacija je, obično, kvantitet koji se najčešće koristi za opisivanje disperzije. Međutim, baš kao i na opseg, na nju mogu uticati neuobičajene vrednosti, iako ne toliko ekstremno kao na opseg. Standardna devijacija se, baš kao i opseg, može uključiti u proračun. Međutim, savremene alatke obično olakšavaju izračunavanje standardne devijacije.

Treba napomenuti i da ćete povremeno možda videti navedenu povezanu vrednost, tj. varijansu. Ovaj kvantitet je jednostavno kvadrat standardne devijacije.

A) 
$$\sqrt{\frac{\sum_{i=1}^{n} (x_i - u_x)^2}{n}} B) \sqrt{\frac{\sum_{i=1}^{n} (x_i - u_x)^2}{n-1}}$$

Slika 1.14 Formule standardne devijacije za A) populaciju i B) uzorak

 Interkvartilni opseg (IQR, Interquartile Range) – Interkvartilni opseg je razlika između prvog kvartila Q1 (koji se naziva i donji kvartil) i trećeg kvartila Q3 (koji se naziva i gornji kvartil).

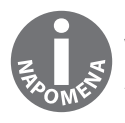

Više informacija o izračunavanju kvantila i kvartila potražite u odeljku "Distribucija podataka" u ovom poglavlju.

Za razliku od opsega i standardne devijacije, IQR je otporniji na neuobičajene vrednosti, ali, mada je jedna od najsloženijih funkcija za izračunavanje, obezbeđuje robusniji način za merenje širenja skupa podataka. U stvari, IQR se često koristi za definisanje neuobičajenih vrednosti. Ako je vrednost u skupu podataka manja od Q1 - 1,5 X IQR ili veća od Q3 + 1,5 X IQR, vrednost se smatra neobičajenom.

#### Vežba 4: Disperzija prodaje dodataka

Da biste bolje razumeli prodaju dodataka i nadgradnji, potrebno je da bolje pogledate raširenost podataka. U ovoj vežbi ćemo izračunati opseg, standardnu devijaciju, IQR i neuobičajene vrednosti prodaje dodataka (**Add-on Sales**). Ovo su podaci za 11 kupljenih automobila: 5.000, 1.700, 8.200, 1.500, 3.300, 9.000, 2.000, 0, 0, 2.300 i 4.700.

Da biste uradili vežbu, pratite sledeće korake:

- 1. Da biste izračunali opseg, treba da pronađete najmanju vrednost podataka 0 i da je oduzmete od maksimalne vrednosti podataka 9.000, pri čemu ćete dobiti 9.000.
- 2. Za izračunavanje standardne devijacije treba da uradite sledeće: da utvrdite da li želite da izračunate standardnu devijaciju uzorka ili standardnu devijaciju populacije. Pošto tih 11 tačaka podataka predstavljaju samo mali deo svih kupovina, treba da izračunate standardnu devijaciju uzorka.
- **3.** Zatim, pronađite srednju vrednost skupa podataka (izračunatu u *"Vežbi* 2: *Izračunavanje kvartila za prodaju dodataka"*), koja treba da bude 3.427,27.

**4.** Sada oduzmite svaku tačku podataka od srednje vrednosti i kvadrirajte rezultat. Rezultati su sumirani na sledećem dijagramu.

| Add-on Sales (\$) | Difference with Mean | Difference with Mean Squared |
|-------------------|----------------------|------------------------------|
| 5000              | 1572.727273          | 2473471.074                  |
| 1700              | -1727.272727         | 2983471.074                  |
| 8200              | 4772.727273          | 22778925.62                  |
| 1500              | -1927.272727         | 3714380.165                  |
| 3300              | -127.2727273         | 16198.34711                  |
| 9000              | 5572.727273          | 31055289.26                  |
| 2000              | -1427.272727         | 2037107.438                  |
| 0                 | -3427.272727         | 11746198.35                  |
| 0                 | -3427.272727         | 11746198.35                  |
| 2300              | -1127.272727         | 1270743.802                  |
| 4700              | 1272.727273          | 1619834.711                  |

Slika 1.15 Zbir izračunavanja kvadrata

- **5.** Saberite razlike vrednosti **Differences with Mean Squared**, pri čemu ćete dobiti rezultat 91.441.818,6.
- **6.** Podelite zbir brojem tačaka podataka, koji je u ovom primeru 10, i oduzmite 1, a zatim upotrebite njegov kvadratni koren. Rezultat ovog proračuna treba da je 3.023,93 kao standardna devijacija uzorka.
- Da biste izračunali IQR, pronađite prvi i treći kvartil. Izračunavanje kvartila možete videti u *"Vežbi 2: Izračunavanje kvartila za prodaju dodataka"*, a rezultati su 1.600 i 4.850. Zatim, oduzmite dva da biste dobili vrednost 3.250.